# Google liest Plesk Adminbereich aus..!!!

Wie ich Google das auslesen des Adminbereichs verbiete.

#### Google liest Plesk Adminbereich aus..!!!

Das Google mit seinen Bots das Internet nach neuen Seiten ausliest, sollte bekannt sein.

Nun ist es aber auch so, das die Bots nicht halt machen wenn es um Anmeldeseiten wie Plesk und WHMCS geht.

Heißt das wenn man eine Domain in Google eingibt, der Adminbereich von Plesk und WHMCS in der Suche mit angegeben wird. (sofern genutzt)

Dies ist sicher nicht im Interesse des jeweiligen Inhabers/Betreibers/Anbieters.

Was das auslesen von Plesk Anmeldeseiten angeht kann man dies ganz einfach lösen mit einer sog. robots.txt diese muss nur in das Verzeichnis von Plesk hochgeladen werden.

Sollte die Seite bereits in Google auftauchen, gibt es bei Google in den Webmaster-Tools die Möglichkeit die Seite wieder zu löschen aus der Liste.

Schritt 1: Erstellen einer robots.txt Datei in Windows

Text Editor öffnen und folgendes eintragen

Zitat

User-agent:\*

Disallow:/

Nun die Datei Speichern als robots.txt (klein schreiben) hochladen.

## Schritt 1a: Erstellen einer robots.txt in Linux

Bei Linux kann direkt eine neue Datei im Verzeichnis erstellt werden mit dem Befehl touch (Dateiname) also touch robots.txt

Nun die erstellte Datei mit einem Editor öffnen z.B. vi oder nano.

Also vi robots.txt oder nano robots.txt hier nun folgends hinein kopieren / schreiben

Zitat

User-agent:\*

Disallow:/

Weiter mit Schritt 2 Verzeichnis von Plesk suchen und finden.

Schritt 2: Das Verzeichnis von Pleskt finden

Je nach Plesk Version gibt es 2 Möglichkeiten, wo das Verzeichnis auf dem System hinterlegt ist

Zitat

/opt/psa/admin/htdocs oder /usr/local/psa/admin/htdocs

Schritt 3: Prüfung ob die robots.txt im richtigen Verzeichnis liegt

Die robots.txt sollte nur unter der Domain von Plesk auftauchen nicht auf der von WHMCS

Zitat

https://die-domain.de:8443/robots.txt

Wenn das der Fall ist weiter mit Schritt 4 sonst Schritt 2 wiederholen und anderes Verzeichnis nutzen! Damit ist ea aber noch nicht getan, denn Google hat die Seite ja noch im Index.

Die Seite muss nun noch aus dem Index entfernt werden.

### Schritt 4: Aus Google austragen

Zitat

Bei Google Anmelden und unter dem Service Webmaster-Tools Veraltete Inhalte entfernen klicken

Hier trägt man die genaue Domain ein https://die-domain.de:8443 und beauftragt Google mit der Löschung.

Dies sollte man nach einiger Zeit nochmal unter seinem Google Konto überprüfen. Wenn es Erfolgreich durchgeführt wurde wird dies angezeigt!

## WICHTIG

Bei WHMCS geht man was die robots.txt angeht genau so vor, doch Vorsicht ist hier geboten wenn man seinen Adminbereich umbenannt hat muss das natürlich in der robots.txt mit angegeben werden.

Was natürlich nicht zu Empfehlen ist da man eine robots.txt sich anzeigen lassen kann und somit jeder den neuen Admin Ordner sieht.